# Konfiguration eines Site-to-Site IPsec Virtual Private Network (VPN) auf einem RV132W- oder RV134W-Router

## Ziel

Site-to-Site Virtual Private Networks (VPNs) werden basierend auf den den VPN-Topologien zugewiesenen IPsec-Richtlinien implementiert. Eine IPsec-Richtlinie ist ein Satz von Parametern, die die Eigenschaften des Site-to-Site-VPN definieren, z. B. die Sicherheitsprotokolle und Algorithmen, die zum Sichern des Datenverkehrs in einem IPsec-Tunnel verwendet werden.

Die Router RV132W und RV134W unterstützen Site-to-Site-IPsec-VPN für einen einzelnen Gateway-to-Gateway-VPN-Tunnel. Nachdem Sie die grundlegenden VPN-Einstellungen konfiguriert haben, können Sie eine sichere Verbindung zu einem anderen VPN-fähigen Router herstellen. Sie können beispielsweise Ihr Gerät in einer Zweigstelle so konfigurieren, dass es eine Verbindung zu einem Router herstellt, der standortübergreifende VPN-Tunnel am Unternehmensstandort verbindet, sodass die Zweigstelle sicheren Zugriff auf das Unternehmensnetzwerk hat.

In diesem Artikel erfahren Sie, wie Sie grundlegende VPN-Einstellungen für eine Site-to-Site-IPsec-Verbindung auf Ihrem RV132W- oder RV134W-Router konfigurieren.

#### Anwendbare Geräte

- RV132 W
- RV134 W

### Softwareversion

- 1.0.0.17 RV132W
- 1.0.0.21 RV134 W

#### Konfigurieren eines Site-to-Site-IPSec-VPN auf einem Router

Schritt 1: Melden Sie sich beim webbasierten Dienstprogramm an, und wählen Sie VPN > Site-to-Site IPSec VPN > Basic VPN Setup (VPN-Basiseinrichtung) aus.

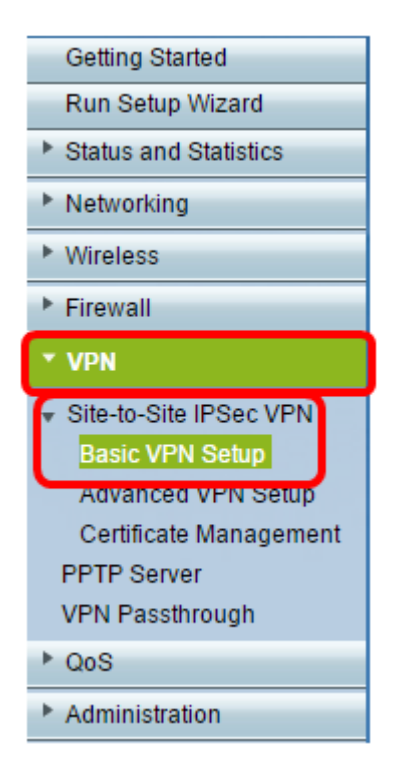

Schritt 2: Geben Sie im Feld *Neuer Verbindungsname* einen Namen für den VPN-Tunnel ein. Der Name darf nur Buchstaben, Ziffern und Bindestriche enthalten.

Hinweis: In diesem Beispiel lautet der Name Branch1.

| Basic VPN Setup                                                                                                    |                 |                            |  |
|----------------------------------------------------------------------------------------------------|-----------------|----------------------------|--|
| About Basic VPN Setup                                                                                                    |                 |                            |  |
| The basic VPN setup sets most parameters to defaults as proposed by the VPN Consortium (VPNC),<br>and assumes a Pre-shared Key, which greatly simplifies setup. After creating the policies through the Basic VPN Setup,<br>you can always update the parameters through the Policies menu |                 |                            |  |
| View Default Settings                                                                                                    |                 |                            |  |
| Connection Name and Remote IP Type                                                                                                    |                 |                            |  |
| New Connection Name:                                                                                                    | Branch1         | ]                          |  |
| Pre-Shared Key:                                                                                                    | Cisco1234\$     | ]                          |  |
| Protocol:                                                                                                    | ESP V           |                            |  |
| Endpoint Information                                                                                                    |                 |                            |  |
| Remote Endpoint:                                                                                                    | IP Address 🔻    |                            |  |
| Remote WAN (Internet) IP Address:                                                                                                    | 10.11.12.13     | (Hint: 1.2.3.4 or abc.com) |  |
| Local WAN (Internet) IP Address:                                                                                                    | 192.168.100.121 |                            |  |
| Secure Connection Remote Accessibility                                                                                                    |                 |                            |  |
| Remote LAN (Local Network) IP Address:                                                                                                    | 10.10.100.162   | (Hint 1.2.3.4)             |  |
| Remote LAN (Local Network) Subnet Mask:                                                                                                    | 255.0.0.0       | (Hint: 255.255.255.0)      |  |
| Local LAN (Local Network) IP Address:                                                                                                    | 192.168.100.128 | (Hint 1.2.3.4)             |  |
| Local LAN (Local Network) Subnet Mask:                                                                                                    | 255.255.255.0   | (Hint: 255.255.255.0)      |  |
| Save Cancel Back                                                                                                    |                 |                            |  |

Schritt 3: Geben Sie im Feld *Vorinstallierter Schlüssel* den vorinstallierten Schlüssel oder das vorinstallierte Kennwort ein, der/das zwischen den beiden Routern ausgetauscht wird. Das Kennwort muss zwischen 8 und 49 Zeichen lang sein.

Hinweis: In diesem Beispiel ist der vorinstallierte Schlüssel Cisco1234\$.

| Basic VPN Setup                                                                                                    |                 |                           |  |
|----------------------------------------------------------------------------------------------------|-----------------|---------------------------|--|
| About Basic VPN Setup                                                                                                    |                 |                           |  |
| The basic VPN setup sets most parameters to defaults as proposed by the VPN Consortium (VPNC),<br>and assumes a Pre-shared Key, which greatly simplifies setup. After creating the policies through the Basic VPN Setup,<br>you can always update the parameters through the Policies menu |                 |                           |  |
| View Default Settings                                                                                                    |                 |                           |  |
| Connection Name and Remote IP Type                                                                                                    |                 |                           |  |
| New Connection Name:                                                                                                    | Branch1         | ]                         |  |
| Pre-Shared Key:                                                                                                    | Cisco1234\$     | ]                         |  |
| Protocol:                                                                                                    | ESP V           | -                         |  |
| Endpoint Information                                                                                                    |                 |                           |  |
| Remote Endpoint                                                                                                    | IP Address 🔻    |                           |  |
| Remote WAN (Internet) IP Address:                                                                                                    | 10.11.12.13     | (Hint 1.2.3.4 or abc.com) |  |
| Local WAN (Internet) IP Address:                                                                                                    | 192.168.100.121 | ]                         |  |
| Secure Connection Remote Accessibility                                                                                                    |                 |                           |  |
| Remote LAN (Local Network) IP Address:                                                                                                    | 10.10.100.162   | (Hint 1.2.3.4)            |  |
| Remote LAN (Local Network) Subnet Mask:                                                                                                    | 255.0.0.0       | (Hint: 255.255.255.0)     |  |
| Local LAN (Local Network) IP Address:                                                                                                    | 192.168.100.128 | (Hint 1.2.3.4)            |  |
| Local LAN (Local Network) Subnet Mask:                                                                                                    | 255.255.255.0   | (Hint: 255.255.255.0)     |  |
| Save Cancel Back                                                                                                    |                 |                           |  |

Schritt 4: Wählen Sie in der Dropdown-Liste Protocol (Protokoll) den Protokollnamen aus. Folgende Optionen stehen zur Verfügung:

- ESP Encapsulating Security Payload (ESP) Protocol bietet Authentizität, Integrität und Schutz der Vertraulichkeit von Paketen.
- AH Das Authentifizierungs-Header-Protokoll (AH) authentifiziert die Herkunft von Datagrammen und garantiert die Integrität der Daten.

Hinweis: In diesem Beispiel wird ESP ausgewählt.

| Basic VPN Setup                                                                                                    |                 |                            |  |
|----------------------------------------------------------------------------------------------------|-----------------|----------------------------|--|
| About Basic VPN Setup                                                                                                    |                 |                            |  |
| The basic VPN setup sets most parameters to defaults as proposed by the VPN Consortium (VPNC),<br>and assumes a Pre-shared Key, which greatly simplifies setup. After creating the policies through the Basic VPN Setup,<br>you can always update the parameters through the Policies menu |                 |                            |  |
| View Default Settings<br>Connection Name and Remote IP Type                                                                                                    |                 |                            |  |
| New Connection Name:                                                                                                    | Branch1         | ]                          |  |
| Pre-Shared Key:                                                                                                    | Cisco1234\$     | ]                          |  |
| Protocol:                                                                                                    | ESP V           |                            |  |
| Endpoint Information                                                                                                    | ESP             |                            |  |
| Remote Endpoint:                                                                                                    | IP Address 🔻    |                            |  |
| Remote WAN (Internet) IP Address:                                                                                                    | 10.11.12.13     | (Hint: 1.2.3.4 or abc.com) |  |
| Local WAN (Internet) IP Address:                                                                                                    | 192.168.100.121 |                            |  |
| Secure Connection Remote Accessibility                                                                                                    |                 |                            |  |
| Remote LAN (Local Network) IP Address:                                                                                                    | 10.10.100.162   | (Hint: 1.2.3.4)            |  |
| Remote LAN (Local Network) Subnet Mask:                                                                                                    | 255.0.0.0       | (Hint 255.255.255.0)       |  |
| Local LAN (Local Network) IP Address:                                                                                                    | 192.168.100.128 | (Hint: 1.2.3.4)            |  |
| Local LAN (Local Network) Subnet Mask:                                                                                                    | 255.255.255.0   | (Hint: 255.255.255.0)      |  |
| Save Cancel Back                                                                                                    |                 |                            |  |

Schritt 5: Wählen Sie den Remote Endpoint aus dem Dropdown-Menü aus. Folgende Optionen stehen zur Verfügung:

- IP Address (IP-Adresse): Mit dieser Option wird der Router identifiziert, zu dem das Gerät eine Verbindung mit seiner IP-Adresse herstellen soll.
- FQDN Fully Qualified Domain Name (FQDN) identifiziert den Router, mit dem das Gerät eine Verbindung herstellen soll, mit seinem Domänennamen.

Hinweis: In diesem Beispiel wird die IP-Adresse ausgewählt.

| Basic VPN Setup                                                                                                    |                       |                            |  |  |
|----------------------------------------------------------------------------------------------------|-----------------------|----------------------------|--|--|
|                                                                                                    |                       |                            |  |  |
| About Basic VPN Setup                                                                                                    | About Basic VPN Setup |                            |  |  |
| The basic VPN setup sets most parameters to defaults as proposed by the VPN Consortium (VPNC),<br>and assumes a Pre-shared Key, which greatly simplifies setup. After creating the policies through the Basic VPN Setup,<br>you can always update the parameters through the Policies menu |                       |                            |  |  |
| View Default Settings                                                                                                    |                       |                            |  |  |
| Connection Name and Remote IP Type                                                                                                    |                       |                            |  |  |
| New Connection Name:                                                                                                    | Branch1               | ]                          |  |  |
| Pre-Shared Key:                                                                                                    | Cisco1234\$           | ]                          |  |  |
| Protocol:                                                                                                    | ESP V                 |                            |  |  |
| Endpoint Information                                                                                                    |                       |                            |  |  |
| Remote Endpoint                                                                                                    | IP Address            |                            |  |  |
| Remote WAN (Internet) IP Address:                                                                                                    | IP Address<br>FODN    | (Hint: 1.2.3.4 or abc.com) |  |  |
| Local WAN (Internet) IP Address:                                                                                                    | 192.168.100.121       |                            |  |  |
| Secure Connection Remote Accessibility                                                                                                    |                       |                            |  |  |
| Remote LAN (Local Network) IP Address:                                                                                                    | 10.10.100.162         | (Hint: 1.2.3.4)            |  |  |
| Remote LAN (Local Network) Subnet Mask:                                                                                                    | 255.0.0.0             | (Hint 255.255.255.0)       |  |  |
| Local LAN (Local Network) IP Address:                                                                                                    | 192.168.100.128       | (Hint 1.2.3.4)             |  |  |
| Local LAN (Local Network) Subnet Mask:                                                                                                    | 255.255.255.0         | (Hint: 255.255.255.0)      |  |  |
| Save Cancel Back                                                                                                    |                       |                            |  |  |

Schritt 6: Geben Sie die IP-Adresse des Remote-WAN (Internet) oder den FQDN in das Feld *IP-Adresse des Remote-WAN (Internet) ein.* 

Hinweis: In diesem Beispiel lautet die IP-Adresse des Remote-WAN (Internet) 10.11.12.13.

| Basic VPN Setup                                                                                                    |                 |                          |  |
|----------------------------------------------------------------------------------------------------|-----------------|--------------------------|--|
| · ·                                                                                                    |                 |                          |  |
| About Basic VPN Setup                                                                                                    |                 |                          |  |
| The basic VPN setup sets most parameters to defaults as proposed by the VPN Consortium (VPNC),<br>and assumes a Pre-shared Key, which greatly simplifies setup. After creating the policies through the Basic VPN Setup,<br>you can always update the parameters through the Policies menu |                 |                          |  |
| View Default Settings                                                                                                    |                 |                          |  |
| Connection Name and Remote IP Type                                                                                                    |                 |                          |  |
| New Connection Name:                                                                                                    | Branch1         | ]                        |  |
| Pre-Shared Key:                                                                                                    | Cisco1234\$     | ]                        |  |
| Protocol:                                                                                                    | ESP V           |                          |  |
| Endpoint Information                                                                                                    |                 |                          |  |
| Remote Endpoint                                                                                                    | IP Address 🔻    |                          |  |
| Remote WAN (Internet) IP Address:                                                                                                    | 10.11.12.13     | Hint 1.2.3.4 or abc.com) |  |
| Local WAN (Internet) IP Address:                                                                                                    | 192.168.100.121 |                          |  |
| Secure Connection Remote Accessibility                                                                                                    |                 |                          |  |
| Remote LAN (Local Network) IP Address:                                                                                                    | 10.10.100.162   | (Hint 1.2.3.4)           |  |
| Remote LAN (Local Network) Subnet Mask:                                                                                                    | 255.0.0.0       | (Hint: 255.255.255.0)    |  |
| Local LAN (Local Network) IP Address:                                                                                                    | 192.168.100.128 | (Hint 1.2.3.4)           |  |
| Local LAN (Local Network) Subnet Mask:                                                                                                    | 255.255.255.0   | (Hint: 255.255.255.0)    |  |
| Save Cancel Back                                                                                                    |                 |                          |  |

Schritt 7: Überprüfen Sie, ob die Quell-IP-Adresse im Feld *Local WAN (Internet) IP Address* (Lokale WAN-IP-Adresse) korrekt ist. Diese wird automatisch generiert.

**Hinweis:** In diesem Beispiel lautet die IP-Adresse des lokalen WAN (Internet) 192.168.100.121.

| Basic VPN Setup                                                                                                    |                 |                            |
|----------------------------------------------------------------------------------------------------|-----------------|----------------------------|
|                                                                                                    |                 |                            |
| About Basic VPN Setup                                                                                                    |                 |                            |
| The basic VPN setup sets most parameters to defaults as proposed by the VPN Consortium (VPNC),<br>and assumes a Pre-shared Key, which greatly simplifies setup. After creating the policies through the Basic VPN Setup,<br>you can always update the parameters through the Policies menu |                 |                            |
| View Default Settings                                                                                                    |                 |                            |
| Connection Name and Remote IP Type                                                                                                    |                 |                            |
| New Connection Name:                                                                                                    | Branch1         | ]                          |
| Pre-Shared Key:                                                                                                    | Cisco1234\$     | ]                          |
| Protocol:                                                                                                    | ESP V           |                            |
| Endpoint Information                                                                                                    |                 |                            |
| Remote Endpoint                                                                                                    | IP Address ¥    |                            |
| Remote WAN (Internet) IP Address:                                                                                                    | 10.11.12.13     | (Hint: 1.2.3.4 or abc.com) |
| Local WAN (Internet) IP Address:                                                                                                    | 192.168.100.121 |                            |
| Secure Connection Remote Accessibility                                                                                                    |                 |                            |
| Remote LAN (Local Network) IP Address:                                                                                                    | 10.10.100.162   | (Hint 1.2.3.4)             |
| Remote LAN (Local Network) Subnet Mask:                                                                                                    | 255.0.0.0       | (Hint 255.255.255.0)       |
| Local LAN (Local Network) IP Address:                                                                                                    | 192.168.100.128 | (Hint 1.2.3.4)             |
| Local LAN (Local Network) Subnet Mask:                                                                                                    | 255.255.255.0   | (Hint: 255.255.255.0)      |
| Save Cancel Back                                                                                                    |                 |                            |

Schritt 8: Geben Sie die IP-Adresse des privaten Netzwerks (LAN) des Remote-Endpunkts in das Feld *Remote LAN (Local Network) IP Address (IP-Adresse des lokalen Netzwerks)* ein. Dies ist die IP-Adresse des internen Netzwerks am Remote-Standort.

**Hinweis:** In diesem Beispiel lautet die IP-Adresse des Remote-LAN (Local Network) 10.10.100.162.

| Basic VPN Setup                                                                                                    |                 |                           |
|----------------------------------------------------------------------------------------------------|-----------------|---------------------------|
| About Basic VPN Setup                                                                                                    |                 |                           |
| The basic VPN setup sets most parameters to defaults as proposed by the VPN Consortium (VPNC),<br>and assumes a Pre-shared Key, which greatly simplifies setup. After creating the policies through the Basic VPN Setup,<br>you can always update the parameters through the Policies menu |                 |                           |
| View Default Settings                                                                                                    |                 |                           |
| Connection Name and Remote IP Type                                                                                                    |                 |                           |
| New Connection Name:                                                                                                    | Branch1         | ]                         |
| Pre-Shared Key:                                                                                                    | Cisco1234\$     | ]                         |
| Protocol:                                                                                                    | ESP V           |                           |
| Endpoint Information                                                                                                    |                 |                           |
| Remote Endpoint                                                                                                    | IP Address 🔻    |                           |
| Remote WAN (Internet) IP Address:                                                                                                    | 10.11.12.13     | (Hint 1.2.3.4 or abc.com) |
| Local WAN (Internet) IP Address:                                                                                                    | 192.168.100.121 | ]                         |
| Secure Connection Remote Accessibility                                                                                                    |                 | _                         |
| Remote LAN (Local Network) IP Address:                                                                                                    | 10.10.100.162   | (Hint: 1.2.3.4)           |
| Remote LAN (Local Network) Subnet Mask:                                                                                                    | 255.0.0.0       | (Hint: 255.255.255.0)     |
| Local LAN (Local Network) IP Address:                                                                                                    | 192.168.100.128 | (Hint 1.2.3.4)            |
| Local LAN (Local Network) Subnet Mask:                                                                                                    | 255.255.255.0   | (Hint: 255.255.255.0)     |
| Save Cancel Back                                                                                                    |                 |                           |

Schritt 9: Überprüfen Sie die Subnetzmaske des privaten Netzwerks (LAN) des Remote-Endpunkts im Feld *Remote LAN (Internet)-Subnetzmaske*. Diese wird automatisch generiert.

**Hinweis:** In diesem Beispiel ist die Subnetzmaske für das Remote-LAN (Local Network) 255.0.0.0.

| Basic VPN Setup                                                                                                    |                 |                           |  |
|----------------------------------------------------------------------------------------------------|-----------------|---------------------------|--|
| About Basic VPN Setup                                                                                                    |                 |                           |  |
| The basic VPN setup sets most parameters to defaults as proposed by the VPN Consortium (VPNC),<br>and assumes a Pre-shared Key, which greatly simplifies setup. After creating the policies through the Basic VPN Setup,<br>you can always update the parameters through the Policies menu |                 |                           |  |
| View Default Settings                                                                                                    |                 |                           |  |
| New Connection Name:                                                                                                    | Branch1         | 1                         |  |
| New Connection Name.                                                                                                    | branchi         |                           |  |
| Pre-Shared Key:                                                                                                    | Cisco1234\$     |                           |  |
| Protocol:                                                                                                    | ESP •           |                           |  |
| Endpoint Information                                                                                                    |                 |                           |  |
| Remote Endpoint                                                                                                    | IP Address 🔻    |                           |  |
| Remote WAN (Internet) IP Address:                                                                                                    | 10.11.12.13     | (Hint 1.2.3.4 or abc.com) |  |
| Local WAN (Internet) IP Address:                                                                                                    | 192.168.100.121 |                           |  |
| Secure Connection Remote Accessibility                                                                                                    |                 | ·                         |  |
| Remote LAN (Local Network) IP Address:                                                                                                    | 10.10.100.162   | (Hint 1.2.3.4)            |  |
| Remote LAN (Local Network) Subnet Mask:                                                                                                    | 255.0.0.0       | (Hint: 255.255.255.0)     |  |
| Local LAN (Local Network) IP Address:                                                                                                    | 192.168.100.128 | (Hint: 1.2.3.4)           |  |
| Local LAN (Local Network) Subnet Mask:                                                                                                    | 255.255.255.0   | (Hint: 255.255.255.0)     |  |
| Save Cancel Back                                                                                                    |                 |                           |  |

Schritt 10: Geben Sie die IP-Adresse des privaten Netzwerks (LAN) im Feld *Local LAN* (*Local Network*) *IP Address (Lokales LAN (lokales Netzwerk) IP-Adresse ein*. Dies ist die IP-Adresse des internen Netzwerks auf dem Gerät.

**Hinweis:** In diesem Beispiel lautet die IP-Adresse des lokalen LAN (Local Network) 192.168.100.128.

| Basic VPN Setup                                                                                                    |                 |                           |  |
|----------------------------------------------------------------------------------------------------|-----------------|---------------------------|--|
| About Basic VPN Setup                                                                                                    |                 |                           |  |
| The basic VPN setup sets most parameters to defaults as proposed by the VPN Consortium (VPNC),<br>and assumes a Pre-shared Key, which greatly simplifies setup. After creating the policies through the Basic VPN Setup,<br>you can always update the parameters through the Policies menu |                 |                           |  |
| View Default Settings<br>Connection Name and Remote IP Type                                                                                                    |                 |                           |  |
| New Connection Name:                                                                                                    | Branch1         | ]                         |  |
| Pre-Shared Key:                                                                                                    | Cisco1234\$     | ]                         |  |
| Protocol:                                                                                                    | ESP V           |                           |  |
| Endpoint Information                                                                                                    |                 |                           |  |
| Remote Endpoint                                                                                                    | IP Address 🔻    |                           |  |
| Remote WAN (Internet) IP Address:                                                                                                    | 10.11.12.13     | (Hint 1.2.3.4 or abc.com) |  |
| Local WAN (Internet) IP Address:                                                                                                    | 192.168.100.121 | ]                         |  |
| Secure Connection Remote Accessibility                                                                                                    |                 |                           |  |
| Remote LAN (Local Network) IP Address:                                                                                                    | 10.10.100.162   | (Hint 1.2.3.4)            |  |
| Remote LAN (Local Network) Subnet Mask:                                                                                                    | 255.0.0.0       | (Hint: 255.255.255.0)     |  |
| Local LAN (Local Network) IP Address:                                                                                                    | 192.168.100.128 | Hint 1.2.3.4)             |  |
| Local LAN (Local Network) Subnet Mask:                                                                                                    | 255.255.255.0   | (Hint: 255.255.255.0)     |  |
| Save Cancel Back                                                                                                    |                 |                           |  |

Schritt 11: Überprüfen Sie die Subnetzmaske des privaten Netzwerks (LAN) des lokalen Endpunkts im Feld *Lokale LAN- Subnetzmaske (Local LAN (Local Network)*. Diese wird automatisch generiert.

**Hinweis:** In diesem Beispiel ist die Subnetzmaske für das lokale LAN (Local Network) 255.255.255.0.

| Basic VPN Setup                                                                                                    |                 |                            |
|----------------------------------------------------------------------------------------------------|-----------------|----------------------------|
|                                                                                                    |                 |                            |
| About Basic VPN Setup                                                                                                    |                 |                            |
| The basic VPN setup sets most parameters to defaults as proposed by the VPN Consortium (VPNC),<br>and assumes a Pre-shared Key, which greatly simplifies setup. After creating the policies through the Basic VPN Setup,<br>you can always update the parameters through the Policies menu |                 |                            |
| View Default Settings                                                                                                    |                 |                            |
| Connection Name and Remote IP Type                                                                                                    |                 |                            |
| New Connection Name:                                                                                                    | Branch1         | ]                          |
| Pre-Shared Key:                                                                                                    | Cisco1234\$     | ]                          |
| Protocol:                                                                                                    | ESP V           |                            |
| Endpoint Information                                                                                                    |                 |                            |
| Remote Endpoint                                                                                                    | IP Address V    |                            |
| Remote WAN (Internet) IP Address:                                                                                                    | 10.11.12.13     | (Hint: 1.2.3.4 or abc.com) |
| Local WAN (Internet) IP Address:                                                                                                    | 192.168.100.121 | ]                          |
| Secure Connection Remote Accessibility                                                                                                    |                 |                            |
| Remote LAN (Local Network) IP Address:                                                                                                    | 10.10.100.162   | (Hint 1.2.3.4)             |
| Remote LAN (Local Network) Subnet Mask:                                                                                                    | 255.0.0.0       | (Hint: 255.255.255.0)      |
| Local LAN (Local Network) IP Address:                                                                                                    | 192.168.100.128 | (Hint 1.2.3.4)             |
| Local LAN (Local Network) Subnet Mask:                                                                                                    | 255.255.255.0   | (Hint: 255.255.255.0)      |
| Save Cancel Back                                                                                                    |                 |                            |

**Hinweis:** Die IP-Adressen für das Remote-WAN und das Remote-LAN dürfen sich nicht im gleichen Subnetz befinden. Beispielsweise verursacht eine Remote-LAN-IP-Adresse 192.168.1.100 und eine lokale LAN-IP-Adresse 192.168.1.115 einen Konflikt, wenn der Datenverkehr über das VPN weitergeleitet wird. Das dritte Oktett muss anders sein, sodass sich die IP-Adressen in unterschiedlichen Subnetzen befinden. Beispielsweise ist eine Remote-LAN-IP-Adresse 192.168.1.199 und eine lokale LAN-IP-Adresse 192.168.2.100 zulässig.

Schritt 12: Klicken Sie auf Speichern.

Sie sollten jetzt das Site-to-Site-IPsec-VPN auf Ihrem RV132W- oder RV134W-Router erfolgreich konfiguriert haben.